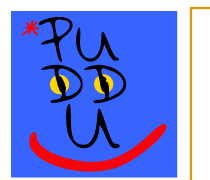

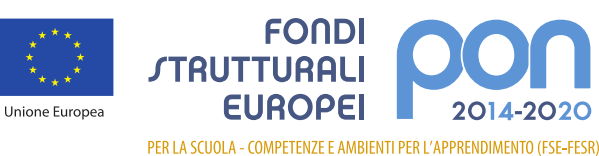

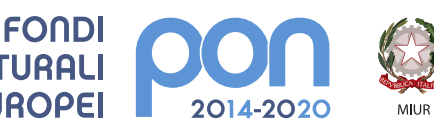

Ministero dell'Istruzione, dell'Università e della Ricerca Dipartimento per la programmazione e la Gestione delle Risorse Umane, Finanziarie e Strumentali Direzione Generale per interventi in materia di Edilizia Scolastica per la gestione dei Fondi Strutturali per l'Istruzione e per l'Innovazione Digitale Ufficio IV

📲 Italiadomani

Digitalizzazione per una Scuola del Futuro ISTITUTO COMPRENSIVO STATALE "C. PUDDU" 衝 Via Isola di Lero,81 – 59100 PRATO 🖀 Tel. 0574/1843301 0574/1843302 🖹 Fax 0574/721602 Codice Ministeriale POIC81600A – Codice Fiscale 84032340485 Sito internet: www.pudduprato.edu.it @ e-mail: POIC81600A@istruzione.it @ e-mail Pec: POIC81600A@pec.istruzione.it

## Accesso alla Piattaforma GSuite for Education

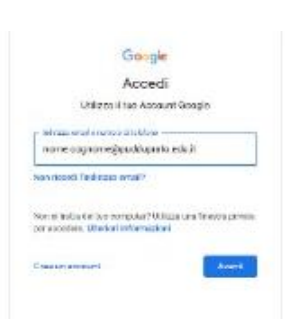

Accedi a () www.google.come vai su Account Inserisci il nome utente che sarà così composto:

nome.cognome@pudduprato.edu.it

(inserisci tutti i nomi e tutti i cognomi dell'alunno/a senza spazi né caratteri speciali, ma separando con un "." il nome (o i nomi) dal cognome (o i cognomi)

poi clicca su Avanti

Ciao

nome.cognome@pudduprato.edu.it

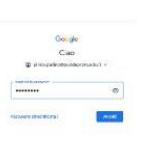

Inserisci la password:

Cambiami1+ (è provvisoria, ma facile e intuitiva)

## Benvenuto

Google ti chiederà di accettare le condizioni per il funzionamento della piattaforma.

Clicca su Accetta

A questo punto ti sarà chiesto di cambiare la password

Crea e Conferma una nuova password personale

Poi clicca su cambia password

Il gioco è fatto: sarai nella tua nuova casella di posta elettronica

## @pudduprato.edu.it

In alto a destra troverai l'icona per accedere alle app di google dedicate alla piattaforma GSUITE

Dall'icona CALENDAR potrai accedere agli appuntamenti organizzati sulla piattaforma.

**MEET** è l'applicazione che ti permette di partecipare alle riunioni collegiali e eventuali lezioni a distanza

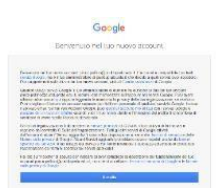

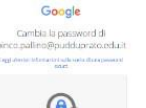

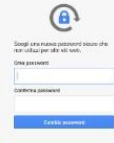

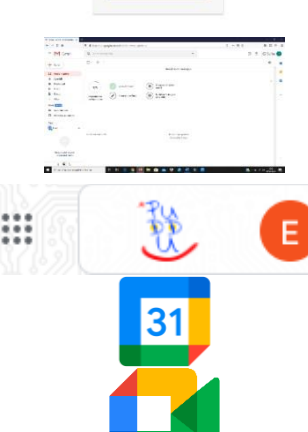

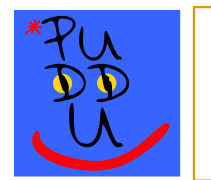

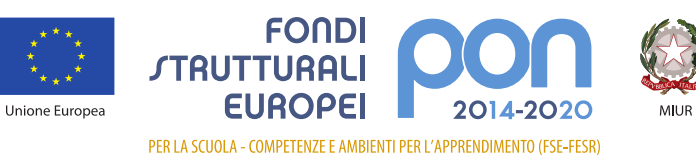

Ministero dell'Istruzione, dell'Università e della Ricerca Dipattimento per la programmazione e la Gestione delle Risorse Umane, Finanziarie e Strumentali Direzione Generale per interventi in materia di Edilizia Scolastica per la gestione dei Fondi Strutturali per l'Istruzione per l'Innovazione Digitale Ufficio IV

Italiadomani

🧷 Per eventuali problemi di accesso e/o segnalazione di errori scrivere a

## 📧 assistenza@pudduprato.edu.it

Per accedere agli incontri informativi sulle modalità di inizio del nuovo anno scolastico in programma su piattaforma GSUITE, un genitore, con le credenziali del proprio figlio/a (nome.cognome@pudduprato.edu.it), dovrà andare su Google, accedere all'app **Meet** e copiare il codice della riunione (es. abc-defg-hil), oppure copiare l'indirizzo presente sulla comunicazione e incollarlo nella barra di navigazione (es. https://meet.google.com/ abc-defg-hil).